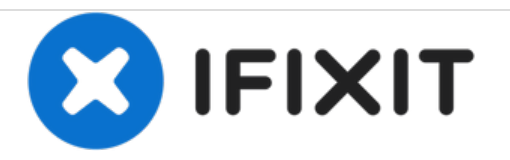

# **Protocol Galileo Battery Replacement**

The guide will show you how to replace the battery.

Written By: Jenny Miller

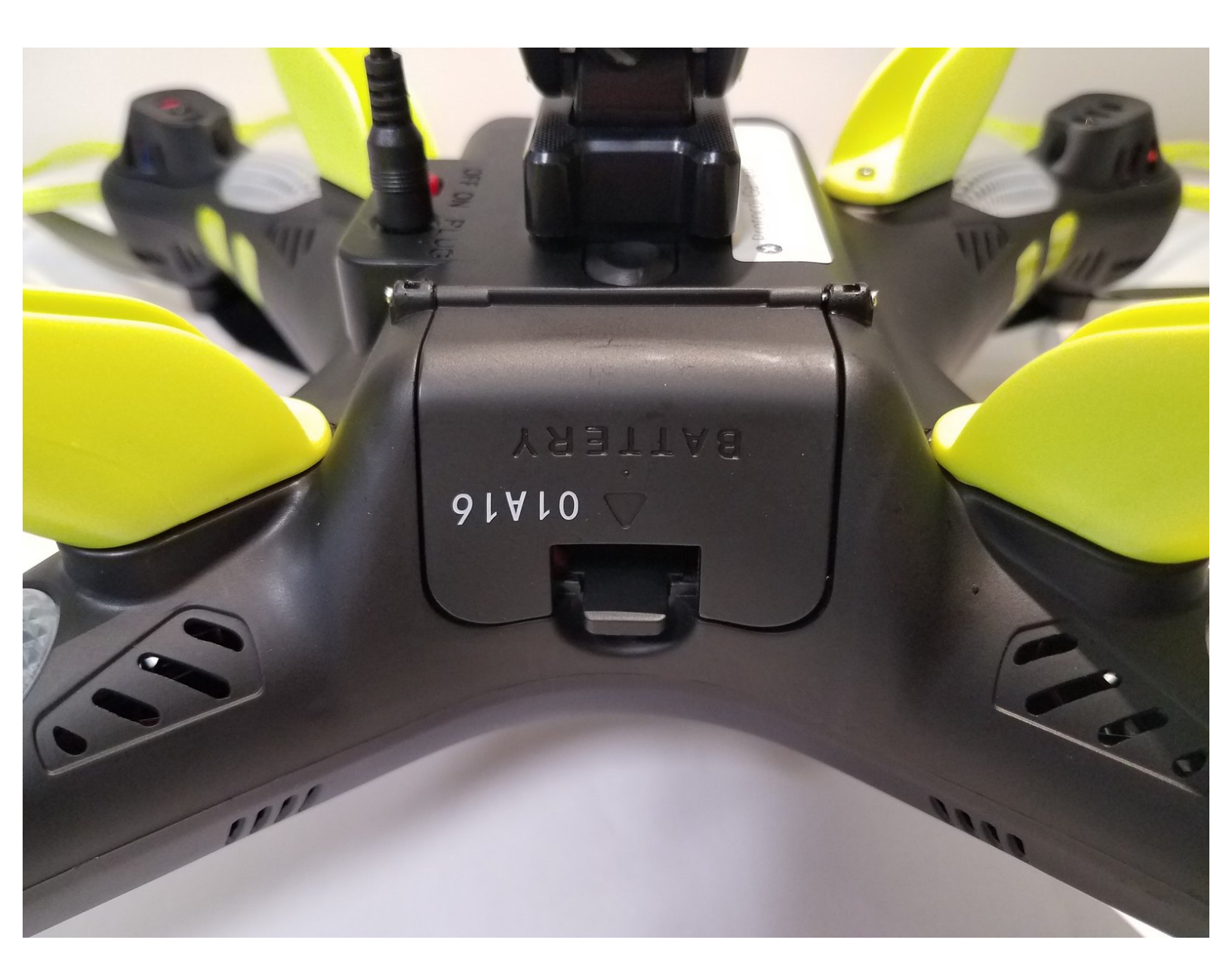

Protocol Galileo Battery Replacement

## INTRODUCTION

Replacing the battery is very simple and doesn't require tools.

#### Step 1 — Battery

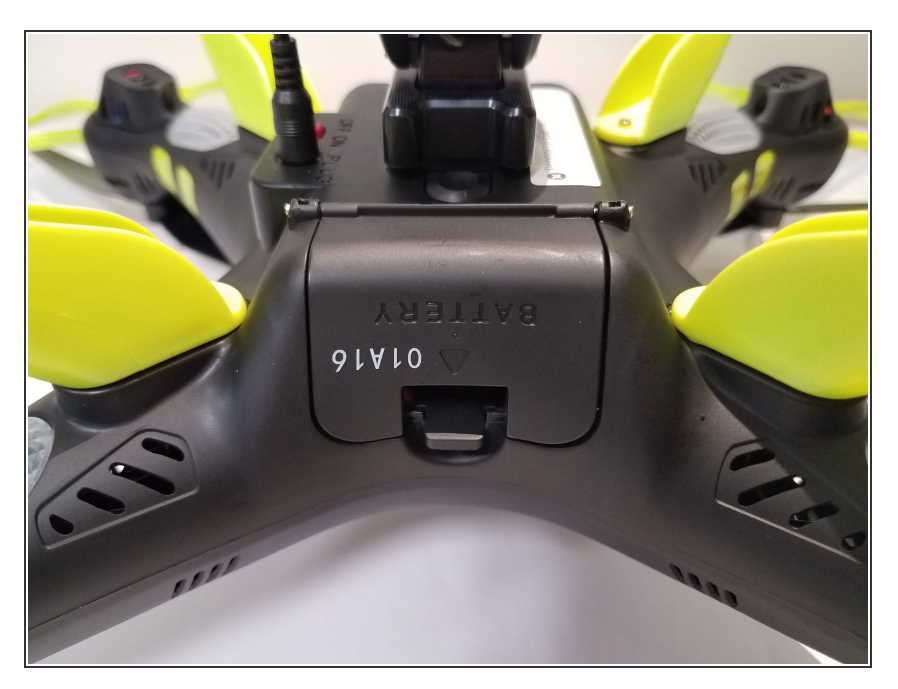

• Find door on the underside of drone. Open the door.

### Step 2

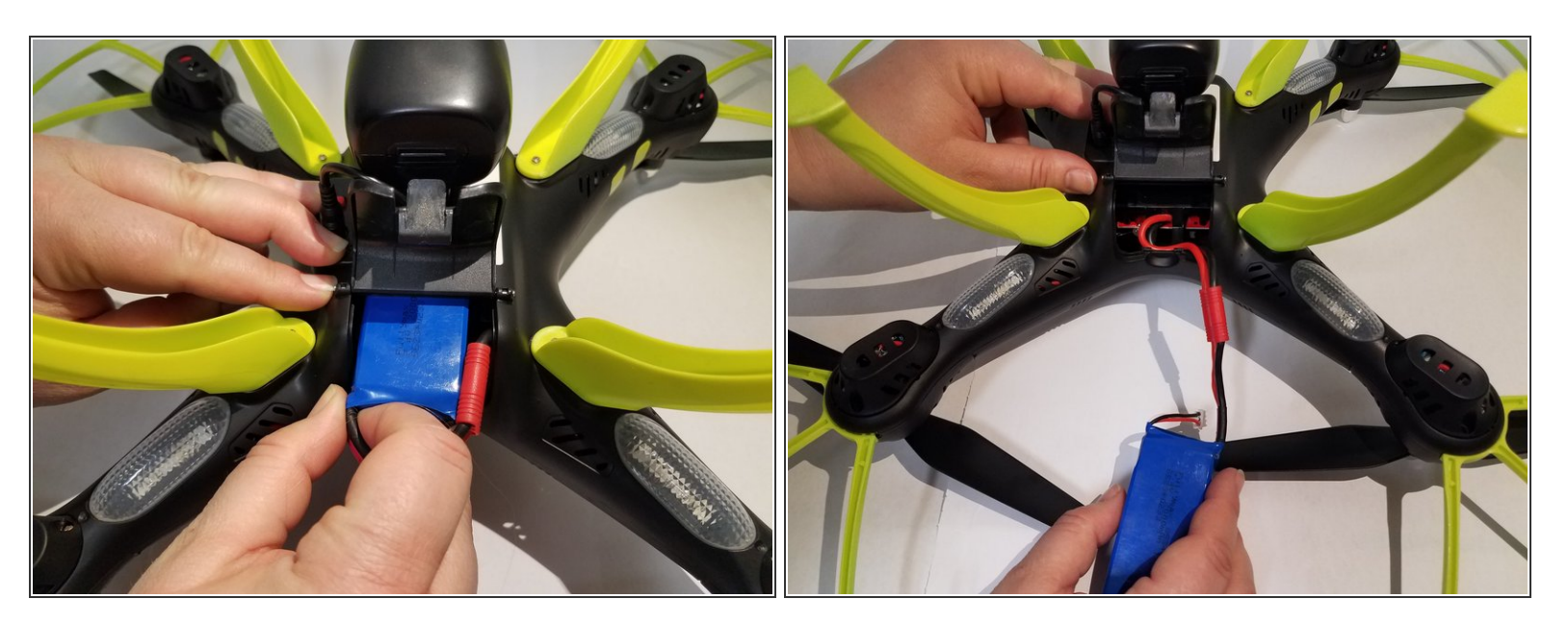

• Carefully pull out battery, pulling out wires first.

#### Step 3

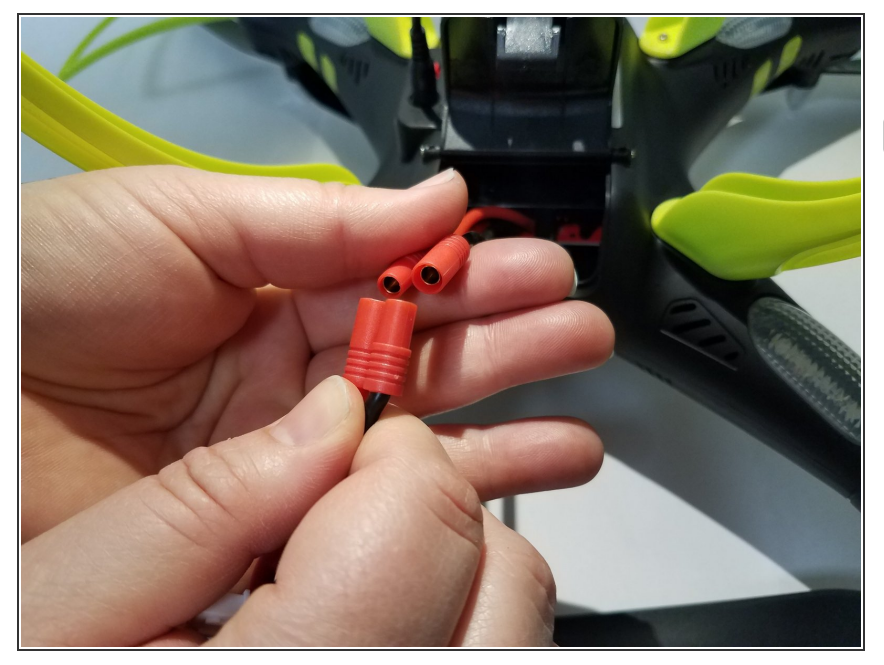

- Disconnect the connecter.
- When reconnecting, remember to match up the black wire with the black wire and the red with red.

To reassemble your device, follow these instructions in reverse order.